Make sure Signs is only selection:

| 💼 ⊳ 💊 井 🕮 🔍 🤜                        | 🌲 🖑 🗢 🔶 💽             |  |  |  |  |  |
|--------------------------------------|-----------------------|--|--|--|--|--|
| Selection Type 💿 Box 🔵 Fe            | nce 🔵 Draw 🔵 Circle   |  |  |  |  |  |
| Select From                          | Add to selection      |  |  |  |  |  |
| Signs 🔹                              | Replace selection     |  |  |  |  |  |
|                                      | Remove from selection |  |  |  |  |  |
| Click on map to select assets O Keep |                       |  |  |  |  |  |
|                                      |                       |  |  |  |  |  |

And make sure Signs is checked on:

| Layer | rs Legend Statuses |              | Basemap |      |  |  |  |  |
|-------|--------------------|--------------|---------|------|--|--|--|--|
| 🕒 On  | Layer              |              | Labe    | IS 🔺 |  |  |  |  |
|       | Address            |              |         |      |  |  |  |  |
|       | Address Poin       | ts           |         |      |  |  |  |  |
|       | Parcels            |              |         |      |  |  |  |  |
|       | Subdivisions       |              |         |      |  |  |  |  |
|       | Sections           |              |         |      |  |  |  |  |
| -     | Monitoring         |              |         |      |  |  |  |  |
|       | Monitoring Sit     | ies          |         |      |  |  |  |  |
| -     | Stormwater         |              |         |      |  |  |  |  |
|       | NPDES Inspe        | ection Areas |         |      |  |  |  |  |
|       | Flow Arrows        |              |         |      |  |  |  |  |
|       | Drain And Flo      | w Points     |         |      |  |  |  |  |
|       | Catch Basins       |              |         |      |  |  |  |  |
|       | Pipes Ditches      | Swales       |         |      |  |  |  |  |
|       | Ponds              |              |         |      |  |  |  |  |
|       | Permeable Pa       | avement      |         |      |  |  |  |  |
|       | Inspection Sit     | es           |         | _    |  |  |  |  |
| •     | Roads Opera        | itions       |         |      |  |  |  |  |
|       | Beaver Dams        |              |         |      |  |  |  |  |
|       | Bridges            |              |         |      |  |  |  |  |
|       | Guardrails         |              |         |      |  |  |  |  |
|       | Road Quadrants     |              |         |      |  |  |  |  |
|       | Traffic Operations |              |         |      |  |  |  |  |
|       | Archived Signs     |              |         |      |  |  |  |  |
|       | Signs              |              |         |      |  |  |  |  |
|       | Street Lights      |              |         |      |  |  |  |  |
|       | Junction Boxe      | es           |         |      |  |  |  |  |
|       | Electrical Ser     | vice Main    |         | -    |  |  |  |  |

Select all the Signs that were reviewed on the night reflectivity job for your shift. Note if you picked a wrong light, you have the choice to go back and Remove from Selection as seen in screen shot above.

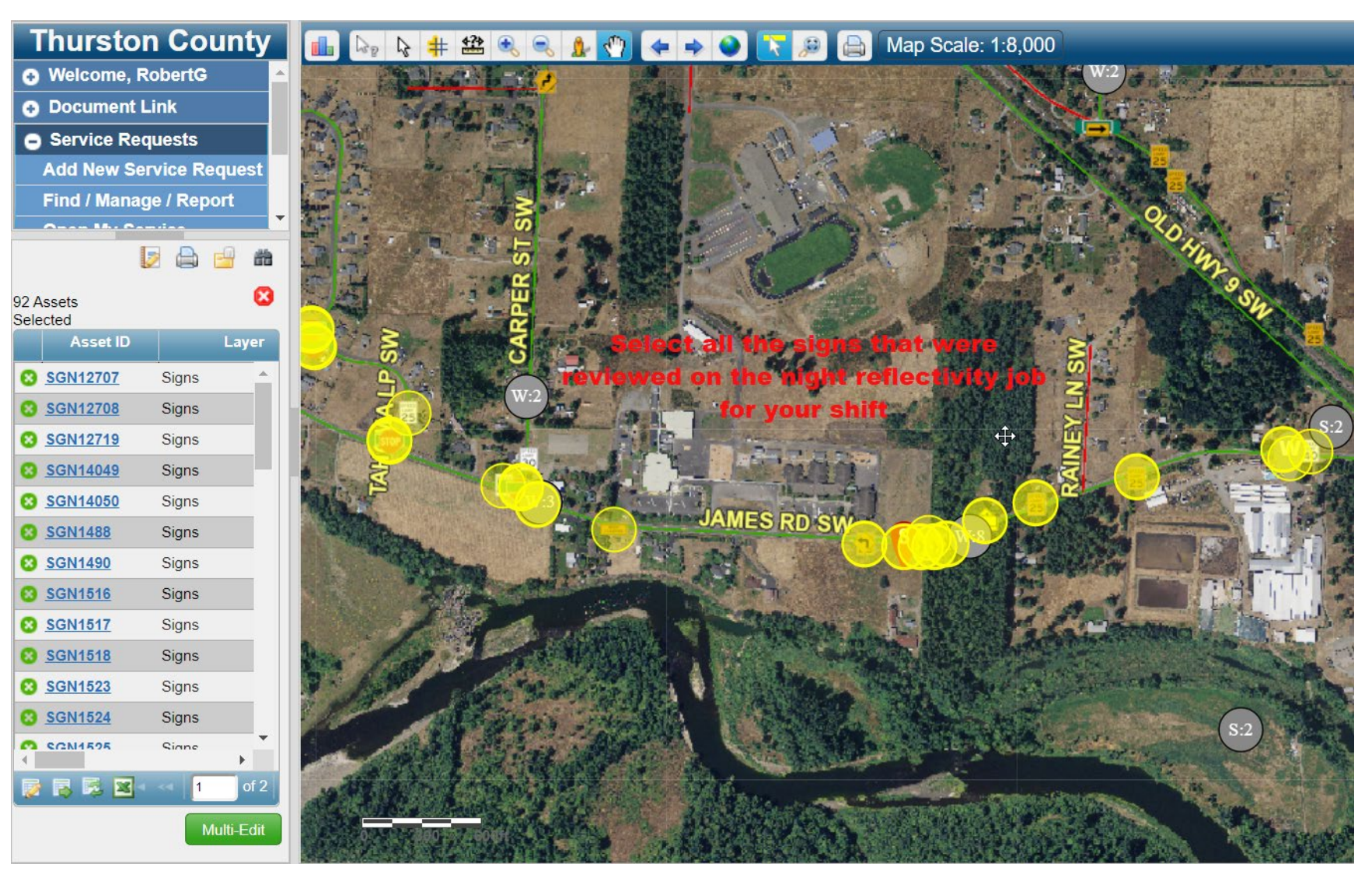

When all signs are selected you can now Create a New Work Order.

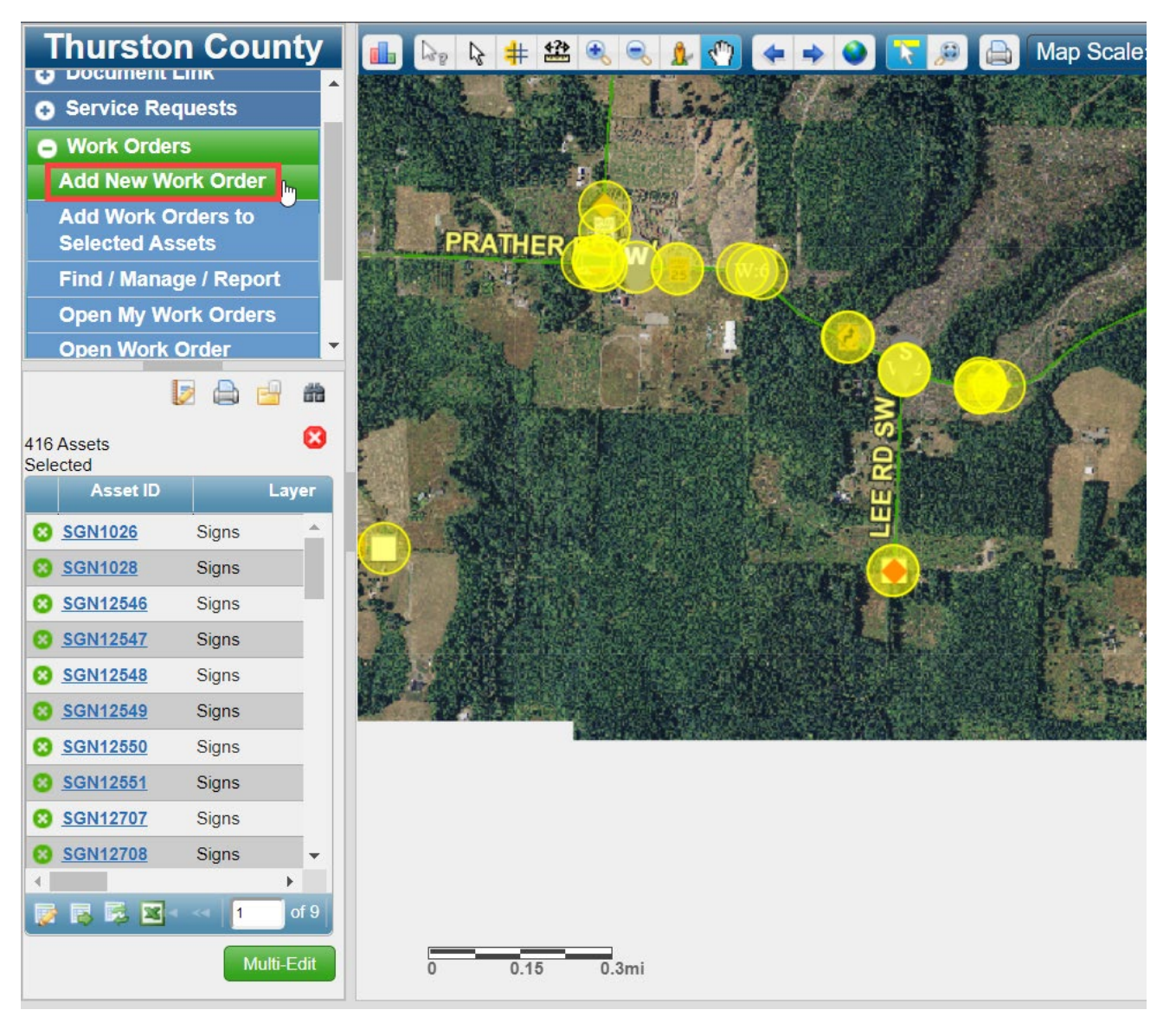

Page 3 of 10 Last Updated: 01/30/2020

Fill out the form as shown with work area Location and NIGHT REVIEW in Description.

| Manage Work Orders                            |                                   |                 |       |                  |                                  |                                                      | - 0     | × |  |
|-----------------------------------------------|-----------------------------------|-----------------|-------|------------------|----------------------------------|------------------------------------------------------|---------|---|--|
| Filter is OFF - Current list contains 101 out | of 9051 Work Orders               | Depart/Division | •     |                  | <ul> <li>Apply Filter</li> </ul> |                                                      |         |   |  |
| Form View Table View Filter                   | Reports Assets                    | _               | _     | _                | _                                | _                                                    | _       |   |  |
| ID Unassigned Logged By Gregory Robert        | s 01/30/2020 10:25 AM             |                 |       | Status           | Priority                         | 1                                                    |         |   |  |
| Туре                                          | General                           |                 | - 🖪   | Open             | ▼ 1                              |                                                      | •       |   |  |
| Depart/Divisio                                | (PW) Transportation               |                 | -     | Begin Date:      | Begin Time:                      | Now                                                  |         |   |  |
| Group                                         | Traffic Operations                |                 | - 🖪   | End Date:        | End Time:                        |                                                      |         |   |  |
| Activity Description Sign Review              |                                   |                 | - 🖪   | 01/30/2020       | 9:00 AM                          | 0 Now                                                |         |   |  |
| Location SW AREA ROADS 1-30-2                 | 2020                              |                 |       | _                |                                  | _                                                    |         |   |  |
| Description NIGHT REVIEW                      |                                   |                 |       | Send             | Email to Notification I          | List on Save                                         |         |   |  |
| Assigned To Una                               | <u>ssigned</u> 01/30/2020 10:25 A | M               |       | Se               | t Recurring                      |                                                      |         |   |  |
| Project Grou                                  | up: Project:                      |                 | •     |                  |                                  |                                                      |         |   |  |
| Details Costs Tasks Labor                     | Equipment                         | itory Assets    | Docum | ents Work Orders | Comments                         | _                                                    | _       |   |  |
| Sign Condition Revi                           | ew                                |                 |       |                  |                                  |                                                      |         |   |  |
| Review Type       Image: Night       Day      |                                   |                 |       |                  |                                  |                                                      |         |   |  |
| Condition Review                              |                                   |                 |       |                  |                                  |                                                      |         |   |  |
| Notes                                         | ,                                 |                 |       |                  |                                  |                                                      |         | • |  |
| * Required ‡ To Close                         | Save Delete                       | New Copy New    | Prin  | t Close          | (                                | ra <a 0<="" 1="" td=""><td>f 101 🕟</td><td></td></a> | f 101 🕟 |   |  |

Page 4 of 10 Last Updated: 01/30/2020

Click on Assets Tab and choose From Current Selection.

| Details                                                                                   | Costs Task  | s Labor                    | Equipment                  | ntory Assets Documents Work                            | Orders Comments | -   |  |  |
|-------------------------------------------------------------------------------------------|-------------|----------------------------|----------------------------|--------------------------------------------------------|-----------------|-----|--|--|
| - Add Assets to Work Order - Work Order Assets - To Selection Remove From Clear Selection |             |                            |                            |                                                        |                 |     |  |  |
|                                                                                           |             |                            |                            | ayer or Facility GIS Location Name                     |                 |     |  |  |
|                                                                                           | Show Fields | Asset ID                   | Layer or Facility          | GIS Location                                           | Name            | n ( |  |  |
| 1 💼                                                                                       | Show Fields | Asset ID<br><u>SGN1026</u> | Layer or Facility<br>Signs | GIS Location<br>188TH AVE SW @ 65 ft W of MARBLE ST SW | Name            | ÷   |  |  |

For each Tab, make sure Email is turned off and hit Save for each Tab change. If you don't turn off Email notification, the Crew Chief gets an email for each time you hit the save button.

| Manage Work Orders                                                                                                    |                              |                  |                                                           |                                                                                       | ×                   | < |  |  |  |
|----------------------------------------------------------------------------------------------------|------------------------------|------------------|-----------------------------------------------------------|---------------------------------------------------------------------------------------|---------------------|---|--|--|--|
| Filter is OFF - Current list contains 101 out                                                                                                    | t of 9051 Work Orders Dep    | art/Division ▼   |                                                           | Apply Filter                                                                          |                     |   |  |  |  |
| Form View Table View Filter                                                                                                    | Reports Assets               |                  | _                                                         |                                                                                       |                     |   |  |  |  |
| ID 013020018 Logged By Gregory Roberts                                                                                                    | 01/30/2020 10:25 AM          |                  | Status                                                    | Priority                                                                              |                     |   |  |  |  |
| Туре                                                                                                    | General                      | - <u>-</u>       | Open                                                      | ▼ 1                                                                                   | •                   |   |  |  |  |
| Depart/Divisio                                                                                                    | r (PW) Transportation        | -                | Begin Date:                                               | Begin Time:                                                                           |                     |   |  |  |  |
| Group                                                                                                    | Traffic Operations           | -                | End Date:                                                 | End Time:                                                                             |                     |   |  |  |  |
| Activity Description Sign Review                                                                                                    |                              | -                | 01/30/2020                                                | 9:00 AM                                                                               |                     |   |  |  |  |
| Location SW AREA ROADS 1-30-2                                                                                                    | 2020                         |                  |                                                           |                                                                                       | 2                   |   |  |  |  |
| Description NIGHT REVIEW                                                                                                    |                              |                  | Send Em                                                   | nail to Notification List on Save                                                     | IJ                  |   |  |  |  |
| Assigned To Una                                                                                                    | assigned 01/30/2020 10:25 AM |                  | Set Re                                                    |                                                                                       |                     |   |  |  |  |
| Project Gro                                                                                                    | up: Project:                 |                  | Hit save for each<br>Send Email or Cre<br>emails for each | tab, but make sure to unch<br>ew Chief gets bombarded<br>n time the save button is hi | ieck<br>with<br>it. |   |  |  |  |
| Details Costs Tasks Labor                                                                                                    | r Equipment Inventory        | Assets Documents | s Work Orders                                             | Comments                                                                              |                     |   |  |  |  |
| Add Assets to Work Order Assets By Selecting on Map From Current Selection From Facility Work Order Assets To Selection Remove From Clear Selection |                              |                  |                                                           |                                                                                       |                     |   |  |  |  |
| Show Fields Asset ID                                                                                                    | Layer or Facility            | GIS Location     |                                                           | Name                                                                                  |                     |   |  |  |  |
| 1 💼 SGN1026 Signs 188TH AVE SW @ 65 ft W of MARBLE ST SW R1-1                                                                                       |                              |                  |                                                           |                                                                                       |                     |   |  |  |  |
| Export To Excel 🗙 Remove All 📮 Add Work Order 📮 Add Work Order for Assets                                                                           |                              |                  |                                                           |                                                                                       |                     |   |  |  |  |
| * Required ‡ To Close                                                                                                    | Save Delete New C            | Copy New Print   | Close                                                     | I4 <4 1                                                                               | of 101 🕞 ы          |   |  |  |  |

For Labor Tab, add yourself (Me) and at minimum fill out the Red text items.

| Details Costs Tas                      | sks Labor   | Equipment       | Inventory | Assets    | Documents     | Work Orders  | Comments     |                   |
|----------------------------------------|-------------|-----------------|-----------|-----------|---------------|--------------|--------------|-------------------|
| Actual Enter Labor By: 💿 Name 💿 Number |             |                 |           |           |               |              |              |                   |
| Employee Crew                          | 🖲 Me 🛛 🍸    | Date* 01/30/202 | 20        | Pay Code* | Hourly        | Add          | Fill out all | Red categories at |
| Greg Roberts                           | <b>-</b>    | Hours* 5.00     |           | Notes:    |               |              |              | immum             |
| + Add Multiple 💲 Update                | e Rates 🥋 v |                 | 91        |           |               |              | 14 1         | of 🗠 🖂 20 🔻       |
| Actions Emplo                          | vee Numbe F | mployee or Crev | v         | Title     | Resource Dena | rt/Divisi Da | te Hou       | rs Status         |
| Required ‡ To Close                    |             |                 |           |           |               |              |              |                   |
|                                        |             | Save Dele       | te New C  | opy New   | / Print       | Close        |              | 🕶 🤜 1 of 101 🔛    |

Add the hours for others who were a part of the Sign Night Review and Save.

| Form View Table View Filter Reports Asse<br>ID: 013020018 Depart/Division: (PW) Transportation Group: Tr | ts affic Operations Activity Description: Sign Revie | w Status: Open State: O | pen<br>Toggle icc<br>re | on to show more<br>al estate |          |           |                                                         | _                    |  |  |
|----------------------------------------------------------------------------------------------------|------------------------------------------------------|-------------------------|-------------------------|------------------------------|----------|-----------|---------------------------------------------------------|----------------------|--|--|
| Details Costs Tasks Labor Equipment                                                                      | Inventory Assets Documents Wo                        | ork Orders Commen       | ts                      |                              |          | _         | _                                                       |                      |  |  |
| Actual Enter Labor By: • Name                                                                            | Actual Enter Labor By: O Name Number                 |                         |                         |                              |          |           |                                                         |                      |  |  |
| Employee Crew Me Me Date* 01/30/202                                                                      | 0 Pay Code* Hourly                                   | Add                     |                         |                              |          |           |                                                         |                      |  |  |
| Fred Chapman   Hours* 5.00  Add Multiple   Hudgts Bates                                                  | Notes:                                               |                         |                         |                              |          |           |                                                         |                      |  |  |
| Actions Employee Number Employee or Crew                                                                 | Title Resource Depart/Div                            | visi Date               | Hours Status            | Rate Type                    | Pay Rate | Cost      | 1                                                       | Notes                |  |  |
| 1 🗌 🧪 🍵 07885 Fred Chapman                                                                               | Assistant Maintenance Te(PW) Transportation          | 01/30/2020 5.           | 00 Saved                | Hourly                       | \$ 47.26 | \$ 236.30 |                                                         |                      |  |  |
| 2 🗌 🧪 🧃 02630 Greg Roberts                                                                               | Senior Maintenance Tech (PW) Transportation          | 01/30/2020 5.           | 00 Saved                | Hourly                       | \$ 57.44 | \$ 287.20 |                                                         |                      |  |  |
|                                                                                                    |                                                      | L3                      |                         |                              |          |           |                                                         |                      |  |  |
| Columns 🙀 Save Layout 🙀 Restore Layout 🙀 Expor                                                           | t To Excel 🧳 Conflicts                               | 10                      | .00                     |                              |          | \$ 523.50 | 1a <a 1<="" td=""><td>►<br/>of 1 =&gt; == 20 •</td></a> | ►<br>of 1 => == 20 • |  |  |
| Required ‡ To Close                                                                                      |                                                      |                         |                         |                              |          |           |                                                         |                      |  |  |

Go to Equipment Tab to add Equipment

| Details Costs             | Tasks          | Labor       | Equipment     | Inventory      | Assets    | Documents   | Work Orders | Comments |            |             |           |          |          |                 |
|---------------------------|----------------|-------------|---------------|----------------|-----------|-------------|-------------|----------|------------|-------------|-----------|----------|----------|-----------------|
| Actual                    | E              | Enter Equip | ment By: 🔵 Na | ime 🧿 Numb     | er        |             |             |          |            |             |           |          |          |                 |
| ntry Mode: 💿 Iten<br>9362 | n 🔘 Ad Hoc     | •           | Date* 01      | /30/2020       | Rate Typ  | e* Standard | •           |          |            |             |           |          |          |                 |
| Add Multiple 💲            | Update Rates   | 🔅 v         | 1             |                |           |             |             |          |            |             |           |          | 14       | 1 of ►> ► 20 ▼  |
|                           | Number         |             | Name          |                | ear       | Make        |             | Model    | Date       | Hours       | Rate Type | Pay Rate | Cost     | Notes           |
| 1 🔲 🗡 🝵                   | 9362           | 2015        | FORD EXPLORE  | ER 2015        |           | FORD        | EXPLOR      | ER       | 01/30/2020 | 5.00        | Standard  | \$ 14.00 | \$ 70.00 |                 |
| _                         |                |             |               |                |           |             |             |          |            | 5.00        |           |          | \$ 70.00 | ,               |
| Columns 📑 Sa              | ave Layout 🛛 🔀 | Restore L   | ayout 🕱 Expor | t To Excel 🏼 🌳 | Conflicts |             |             |          |            | 0.00        |           |          | 14 <4    | 1 of 1 🔛 🖬 20 🔻 |
| quired ‡ To Close         |                |             |               |                |           |             |             |          |            |             |           |          |          |                 |
|                           |                |             |               |                |           |             | Save Delete | New Copy | y New F    | Print Close |           |          |          | 🗖 < 1 of 101 🕨  |

Save and put in Begin Time and End Time and Uncheck Send so Crew Chief does not get and extra email.

| Status                                                                                                    | Priority                      |
|----------------------------------------------------------------------------------------------------|-------------------------------|
| Open 🔻                                                                                                    | ┃ 1   ▼                       |
| Begin Date:<br>01/30/2020 End Date:<br>01/30/2020 Begin Time:<br>4:00 AM Control Control Con | Now<br>ification List on Save |
|                                                                                                    |                               |
|                                                                                                    |                               |

Page 9 of 10 Last Updated: 01/30/2020

Change status to Close and remember to check mark Send Email so final WO gets sent to Crew Chief.

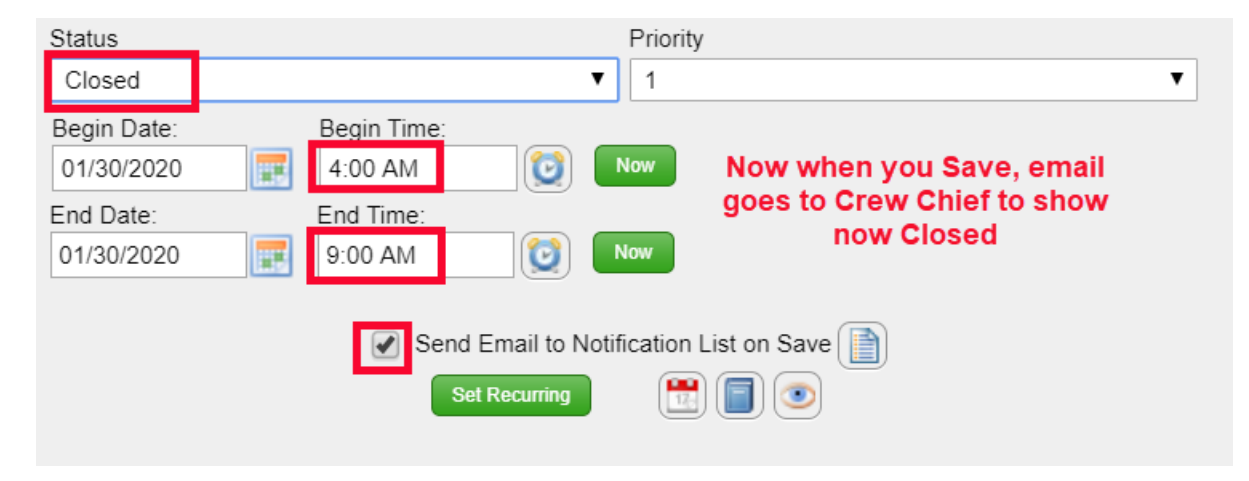